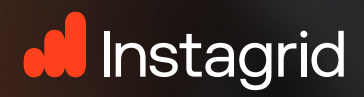

# INSTAGRID APP Guide de démarrage rapide

9:41

D État de charge

8 Température

⊙ Temps d'arrót

O Durée active

Temps de charge restant

0

< Instagrid ONE 1

E État

29.0

 $\mathcal{Z}_{H}$ 

34

EN CHARGE

a 1 h en charge

52%

Informations

0

1

## Télécharger et installer l'application

L'application Instagrid APP est disponible pour smartphones et tablettes Android et iOS.

### **OPTION 1**

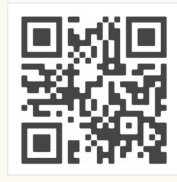

#### Utilisation d'un code QR

- Ouvrez l'appareil photo
- Scannez le QR code
- Choisissez l'App Store ou le Play Store et cliquez sur « Installer »

## OPTION 2

#### Via l'App Store / le Play Store

- Ouvrez l'App Store ou le Play Store
- Recherchez « Instagrid »
- Cliquez sur « Installer »

## Créer un compte

Créer votre compte Instagrid en seulement 3 étapes.

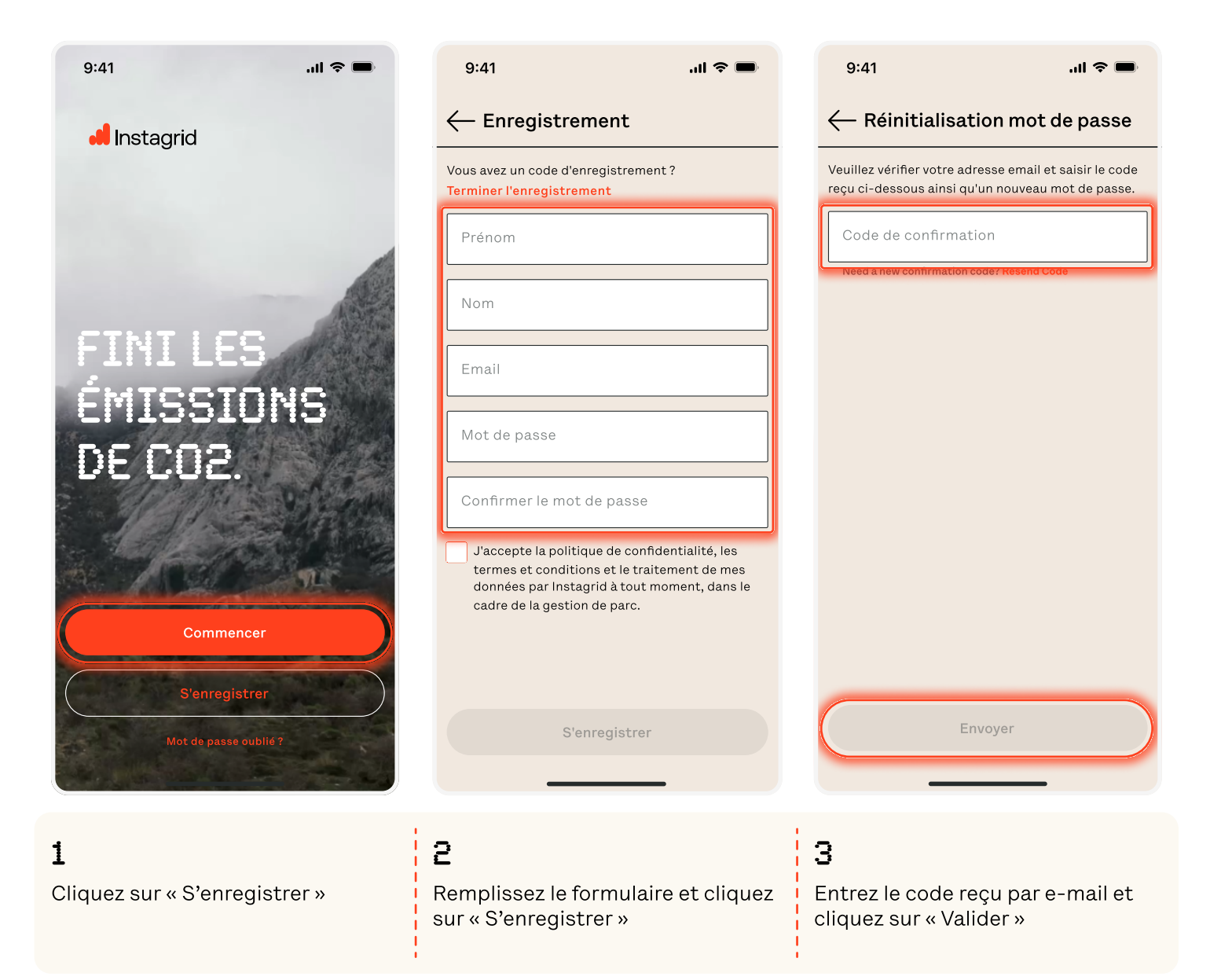

## Ajouter la première unité

Suivez ces étapes pour appairer votre unité Instagrid. Assurez-vous que toutes les étapes soient complétées pour un appairage réussi !

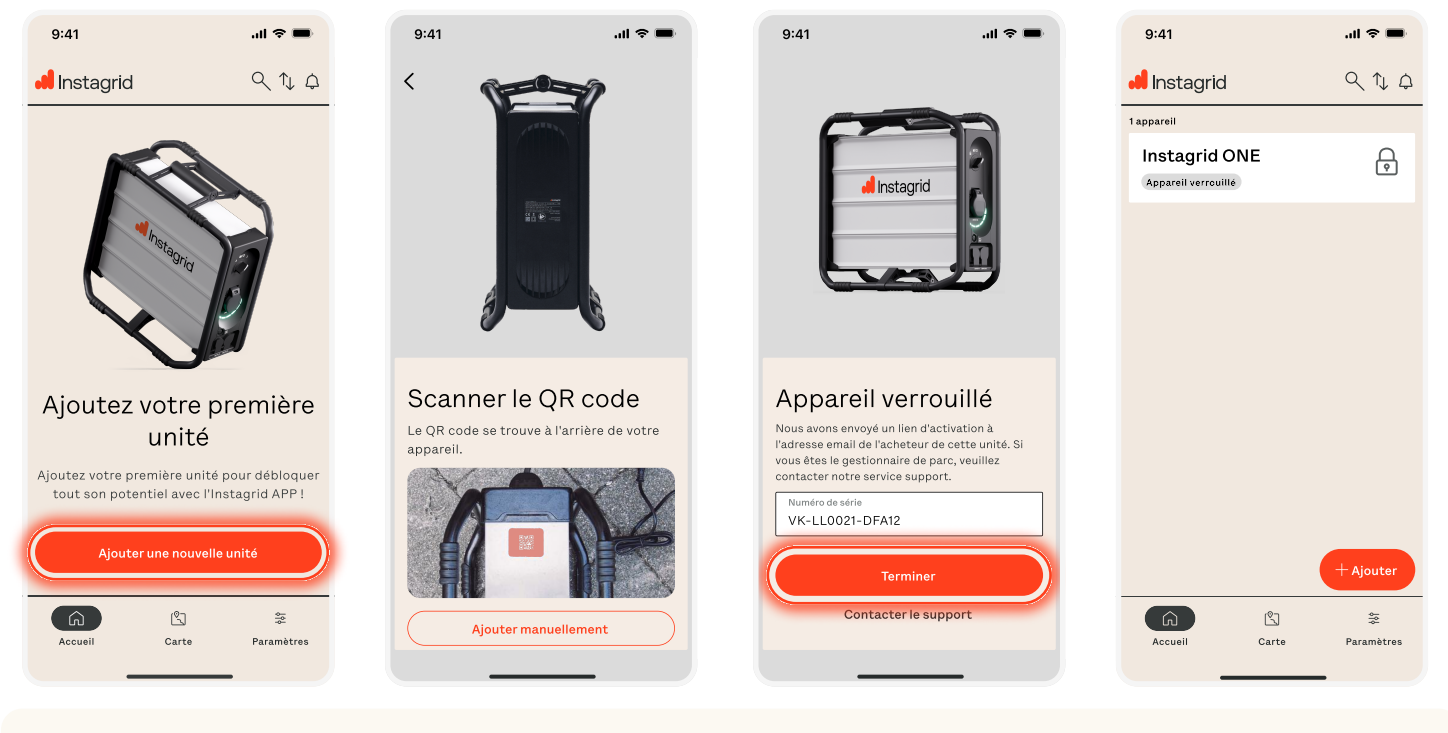

1

Cliquez sur « Ajouter une nouvelle unité »

## 2

Scannez le QR code situé à l'arrière de l'unité Instagrid

### 3

Cliquez sur « Terminer ». Un e-mail de demande d'appairage a été envoyé au gestionnaire de parc

## 4

L'unité est affichée comme étant « verrouillée » jusqu'à ce que le gestionnaire de parc approuve la demande

# FAQ

#### -----

#### Qu'est-ce qu'un gestionnaire de parc?

Un gestionnaire de parc est chargé de gérer les demandes d'appairage des unités Instagrid, en les approuvant ou en les refusant.

#### Comment devenir gestionnaire de parc?

Contactez votre représentant Instagrid ou le service client pour obtenir de l'aide.

#### Qui est mon gestionnaire de parc?

Si aucune personne n'a été désignée comme gestionnaire de parc, l'adresse e-mail associée à votre facturation sera utilisée par défaut.

#### Combien de gestionnaires de parc puis-je avoir?

Le nombre de gestionnaires de parc n'est pas limité. Il vous suffit de contacter votre interlocuteur Instagrid pour en ajouter d'autres.

# Activer l'IoT – Mettre à jour l'unité

Suivez ces étapes pour mettre à jour votre unité Instagrid, assurez-vous que toutes les étapes soient complétées pour une mise à jour réussie !

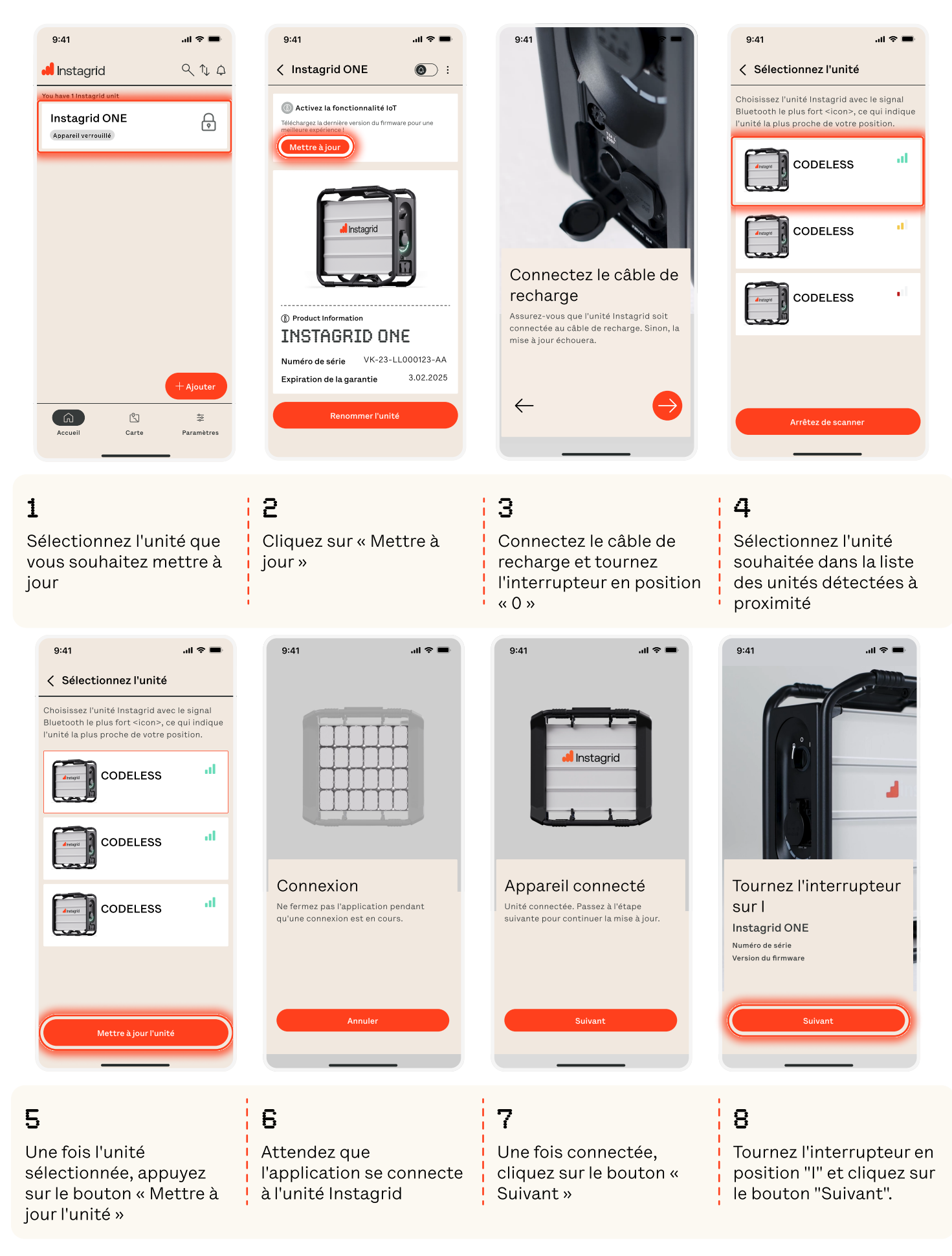

Ce document et les informations qu'il contient sont fournis à titre confidentiel dans le seul but de l'évaluation et ne peuvent être divulgués à des tiers pour toute autre raison sans l'autorisation écrite d'Instagrid GmbH.

## Activer l'IoT – Mettre à jour l'unité

Suivez ces étapes pour mettre à jour votre unité Instagrid, assurez-vous que toutes les étapes soient complétées pour une mise à jour réussie !

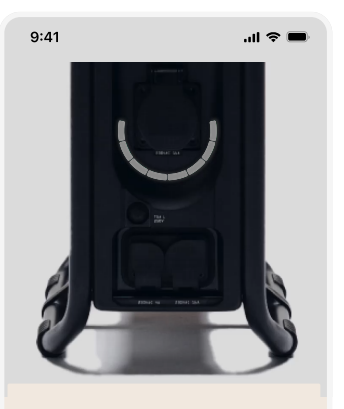

Téléchargement du firmware Ne fermez pas l'application pendant la mise à jour du firmware.

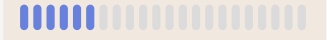

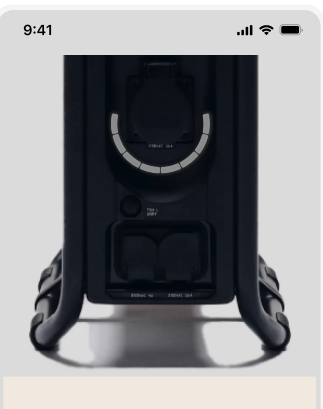

Installation du firmware Une fois l'installation du firmware terminée et les LEDs éteintes, éteignez puis rallumez l'unité.

#### 9

LEDs bleues pendant le téléchargement du firmware

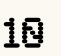

LEDs blanches pendant l'installation du firmware

# ÉTAPES FINALES

# Une fois cette étape atteinte, attendez environ 4 minutes. Pendant ce temps, les LEDs de l'unité Instagrid deviennent bleues, ce qui indique que le firmware est en train d'être téléchargé et transféré vers l'unité. Les LEDs deviendront blanches lorsque le nouveau firmware sera en cours d'installation.

#### Quand le nouveau firmware est-il installé?

Les LEDs de l'unité Instagrid s'éteignent une fois que le firmware a été installé avec succès.

#### Instructions après la mise à jour :

Après la mise à jour du firmware, votre unité Instagrid peut mettre jusqu'à 30 minutes pour se connecter. Pour garantir une expérience fluide, suivez les étapes suivantes :

1 Allumez l'unité Instagrid

| 2            |
|--------------|
| Laissez-la à |
| l'extérieur  |

**3** Attendez au moins 30 minutes

### 4

Consultez l'app pour vérifier l'état de l'unité. Elle doit afficher « ON », et le pourcentage de charge doit être visible